## pitney bowes

## mailstation2<sup>™</sup> (K7C2) Series

**Note:** A prefix should not be entered in with the phone number.

- 01. Press the Menu button
- 02. Press the Review Arrow to scroll until you see, Change Setup?
- 03. Press the Enter/Yes button
- 04. Press the Review Arrow to scroll to Change Communication Settings?
- 05. Press the Enter/Yes button
- 06. Press the Review Arrow to scroll to change the Data Center Phone Number
- 07. Press the Enter/Yes button
- **08.** Press the **C (Clear/back)** button to erase the current telephone number and type in one of these new number below for the Data Center Phone Number:
  - If one of the telephone numbers below is displayed, go to the next step
    - i. 1 844 449 7224
    - ii. 1 844 449 7223 (alternate)
- 09. Press the Enter/Yes button
- 10. At Stay in Setup?, unplug the power cord (usually black in colour) from the back of the meter
- 11. Wait 1 minute and plug the power cord back in to the meter

After the meter has powered up, please perform a balance inquiry by following the steps below.

Connect your meter using your analog phone line or PC Meter Connect<sup>™</sup>, so your meter can communicate with the PB Data Center

- 01. Press your **Funds** key
- 02. Press your **Review** down arrow two times until *Check amt available to download*? is displayed
- 03. Press your Enter/Yes key

- 04. Meter dials or connects to POSTAGE BY PHONE<sup>®</sup> and displays the amount available to download
- 05. Press your **Clear/Back** key two times to return to your Main screen

Please complete any software updates if prompted by pressing Enter/Yes and again pressing Enter/Yes when complete.